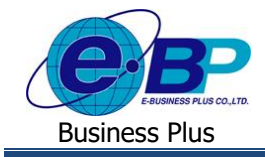

### User Manual

การตั้งค่าส่งเมล์ในระบบ

## 🛠 วัตถุประสงค์

เพื่อให้ผู้ใช้งานสามารถตั้งค่าในกรณีที่ต้องการให้ปิดการแจ้งเตือนผ่านทางอีเมลล์ หรือเปิดการส่งแจ้งเตือนผ่านทางอีเมลล์ ในส่วนของการอนุมัติค่าล่วงเวลาโดยสามารถทำการตั้งค่าให้ระบบส่งอีเมลล์ให้พนักงานตามวันและเวลาที่กำหนดได้

# 💠 ตั้งค่าการส่งอีเมล

เมื่อพนักงาน หรือผู้บันทึกแทนทำการบันทึกเอกสารในระบบเว็บแล้ว ระบบจะทำการส่งอีเมล์แจ้งการขออนุมัติของ พนักงานไปยังผู้อนุมัติ ซึ่งทางระบบจะส่งทุกครั้งที่พนักงานมีการบันทึกเอกสารผ่านทางระบบ แต่บางครั้งจะมีการแจ้งเตือนผ่านทาง อีเมลก่อนข้างเยอะ ทางระบบจึงมีฟังก์ชั่นปีคการแจ้งเตือนผ่านทางอีเมลล์ หรือ เปิคการส่งแจ้งเตือนผ่านทางอีเมลล์ในส่วนของการ อนุมัติก่าล่วงเวลาโดยสามารถทำการตั้งก่าให้ระบบส่งอีเมลล์ให้พนักงานตามวันและเวลาที่กำหนคได้ โดยมีขั้นตอนดังนี้

➤ เปิด หน้าจอระบบเว็บ → คลิกเมนู ผู้ดูแลระบบ

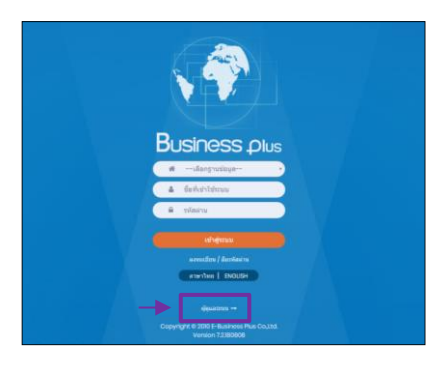

🕨 ในกรณีที่กิจการมากกว่า 1 บริษัท ก่อนเข้าระบบจะต้องทำการเลือกฐานข้อมูลที่ต้องการตั้งค่าก่อน

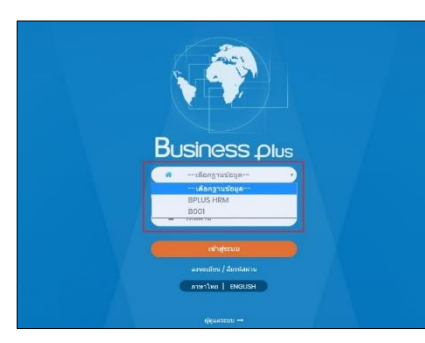

➢ การเข้าหน้าจอระบบเว็บ → เลือก ผู้ดูแลระบบ → ระบุชื่อ ผู้ใช้งาน และ รหัสลับ ของ Admin → คลิกไอคอน เข้าสู่ระบบ

<u>หมายเหตุ</u> : สำหรับชื่อผู้ใช้งานและรหัสลับ ท่านสามารถสอบถามได้กับ ทางผู้ดูแลระบบของบริษัทท่านได้

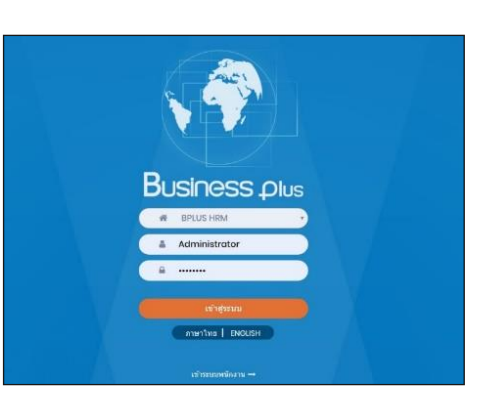

| การตั้งค่าส่งเมล์ในระบบ | 6    | - 1 |
|-------------------------|------|-----|
| @ Copyright Version     | 4:20 | 016 |

\_\_\_\_\_

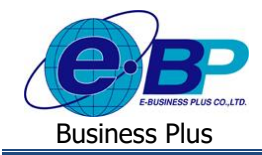

เมื่อทำการเข้าสู่ระบบเรียบร้อยแล้ว จะแสดงไอกอนระบบเสริมต่างๆ ตามสิทธิของแต่ละบริษัท เพื่อให้ผู้ดูแล ระบบเข้าไปทำการตั้งก่าระบบนั้นๆ ในที่นี้ให้กลิก ไอกอน E-Leave

|   |                                         |                       | 🚍 💥 ผู้ดีตรรภภ |  |
|---|-----------------------------------------|-----------------------|----------------|--|
|   | 📃 บริษัท ด้วอย่างโปรแกรม อี-ปีชิเนส พลั | อี-บีซิเนส พลัส จำกัด |                |  |
| • | e-Leave                                 | e-Training            | e-Welfare      |  |
|   | Main<br>Setting                         |                       |                |  |

คลิกไอคอน ตั้งค่าการส่งอีเมล

| Business plus                                               | =                                                                                                    | 🔣 🕷 ผู้ดูแคระบบ |  |  |  |
|-------------------------------------------------------------|----------------------------------------------------------------------------------------------------|-----------------|--|--|--|
| <b>0</b> \$ การตั้งต่า 🗸                                    | 🗒 บริษัท ด้วอย่างโปรแกรม อี-บีซิเนส พลัส จำกัด                                                              |                 |  |  |  |
| <ul> <li>Ф ดังค่าเว็บ</li> <li>Ф ผู้เรียกครายงาน</li> </ul> |                                                                                                    |                 |  |  |  |
| 🗘 ตั้งค่ากลุ่มถูกตรวจสอบ                                    |                                                                                                    |                 |  |  |  |
| ดั้งค่ากลุ่มผู้ครวจสอบ<br>สับเชื่อชื่อที่เช่าใช้ราบบ        | ส่งอีเนล                                                                                                    |                 |  |  |  |
| <ul> <li>ดั้งค่าการส่งอีเมล</li> </ul>                      | 🖬 เอกสารขอเมลิยนกะ                                                                                          |                 |  |  |  |
| ตั้งต่าชื่อสิทธิการลา                                       | <b>ส่งอีเมลแบบรวม (ขอล่างเวลา)</b> [ส่งครั้งล่าสุดเมื่อวันที่ : 06/07/2565 17:11]                           |                 |  |  |  |
| <ul> <li>ดังด่ามอบหมายกะงาน</li> </ul>                      | เป็ดใช้งาน 🔲 เอกสารขอส่วงเวลา (แบบรวม)                                                                      |                 |  |  |  |
| 💠 ຄມເລກສາຮ                                                  | artiuttan O 09:30, 13:00, 15:00                                                                             |                 |  |  |  |
|                                                             | ตำอย่าง: 08:00, 13:00<br>วันในเส้ปตาห์ วินอาทิลย์ วันจันทร์ วีบอังคาร วีบพูธ วันพูดหัสบดี วันตุกร์ วินเสาร์ |                 |  |  |  |
|                                                             | แก้ไข ย้อนกลับ                                                                                              |                 |  |  |  |

#### <u>คำอธิบาย</u> หัวข้อส่งอีเมลล์

- เอกสารขอลา
- คือ การตั้งค่าว่าต้องการให้ระบบส่งอีเมลแจ้งเตือนเอกสารขอลาหรือไม่
- เอกสารขอล่วงเวลา
- คือ การตั้งค่าว่าต้องการให้ระบบส่งอีเมลแจ้งเตือนเอกสารขอล่วงเวลาหรือไม่
- เอกสารขอเปลี่ยนกะ คือ
- คือ การตั้งค่าว่าต้องการให้ระบบส่งอีเมลแจ้งเตือนเอกสารเปลี่ยนกะหรือไม่

#### <u>คำอธิบาย</u> หัวข้อส่งอีเมลล์แบบรวม (ขอล่วงเวลา)

| • | เปิดใช้งาน   | คือ | การตั้งค่าว่าต้องการให้ระบบส่งอีเมลแจ้งเตือนไปยังผู้อนุมัติ โดยเป็นการส่งแบบ   |
|---|--------------|-----|--------------------------------------------------------------------------------|
|   |              |     | รวมอีเมลหรือไม่                                                                |
| • | ตารางเวลา    | คือ | การตั้งก่าว่าต้องการให้ระบบส่งอีเมลแจ้งเตือนไปยังผู้อนุมัติ ช่วงเวลาใดบ้าง โดย |
|   |              |     | ระบบจะรวบรวมเมล์ไว้ และ รวมส่งตามช่วงเวลาที่กำหนด                              |
| • | วันในสัปดาห์ | คือ | การตั้งค่าว่าต้องการให้ระบบส่งอีเมลแจ้งเตือนไปยังผู้อนุมัติในวันใดบ้าง โดย     |
|   |              |     | ระบบจะรวบรวมเมล์ไว้ และ รวมส่งตามช่วงเวลา/ช่วงวันที่ ตามที่กำหนด               |

<u>หมายเหตุ</u> : สำหรับการส่งอีเมล์แบบรวม จะใช้ได้กับเอกสารขอล่วงเวลาเท่านั้น เพื่อลดปริมาณอีเมล์ที่ส่งในระบบ เนื่องจาก การขอโอทีต่อว่าหากมีจำนวนมากีจะทำให้จำนวนเมล์ที่ได้รับมีจำนวนมากตามไปด้วย ระบบจึงมีฟังก์ชั่นของการรวมเมล์เพื่อส่งตาม ช่วงเวลาและวันที่ต้องการได้

| EBP_1811001_UM.docx | Revised 7 : 26/09/23      | การตั้งค่าส่งเมล์ในระบบ 6 - 2 |
|---------------------|---------------------------|-------------------------------|
| Date: 14/05/2024    | E-Business Plus Co., Ltd. | @ Copyright Version 4:2016    |